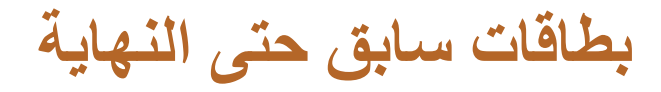

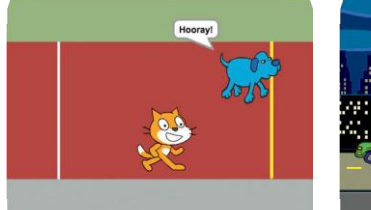

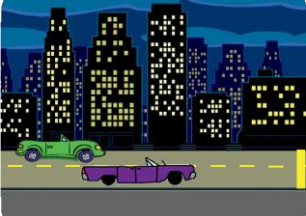

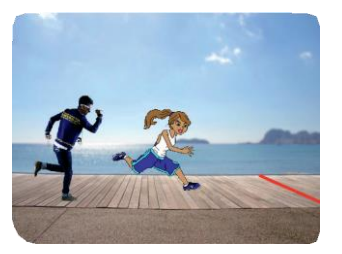

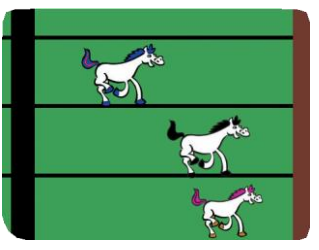

SCRATCH

أنشئ لعبة تحتوي على شخصيتين تسابق كل منهما الأخرى

scratch.mit.edu/racegame

# بطاقات سابق حتى النهاية

استخدم تلك البطاقات بالترتيب التالي:

- ابدأ السباق
- 2 على خط البداية
- ابلغ خط النهاية
  - (4) اختر متسابق
    - 6) اضف صوت
    - 6 اصنع حركة
- 🔊 سابق الكمبيوتر

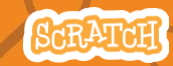

scratch.mit.edu/racegame

ابدأ السباق

## دع كائنك يتحرك على مضمار السباق

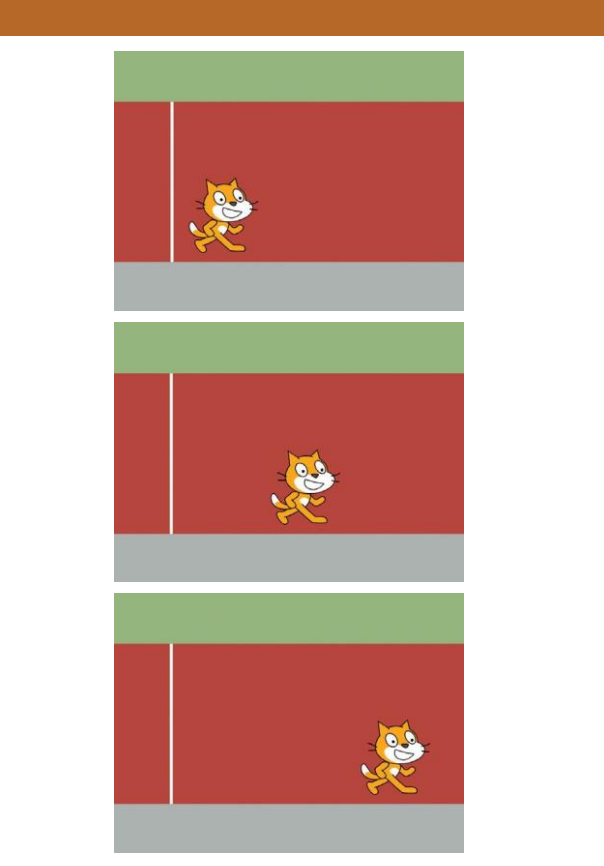

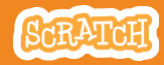

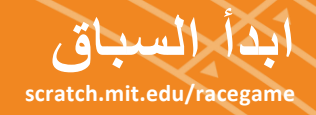

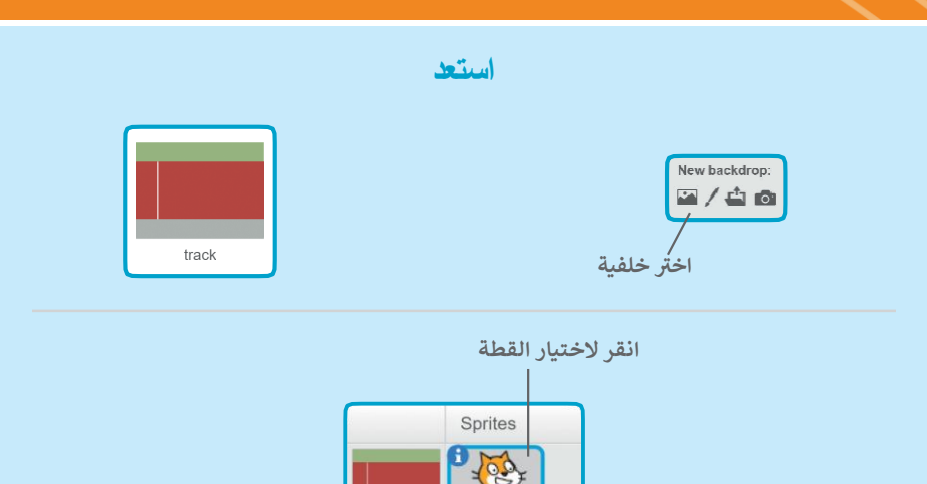

Stage

2 backdrops

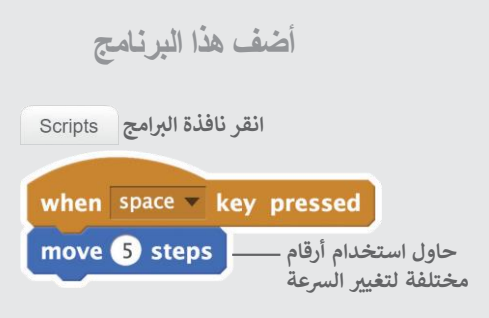

Sprite

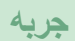

اضغط على مفتاح المسافة لتحريك الكائن

على خط البداية

### اختر نقطة بداية لكائنك.

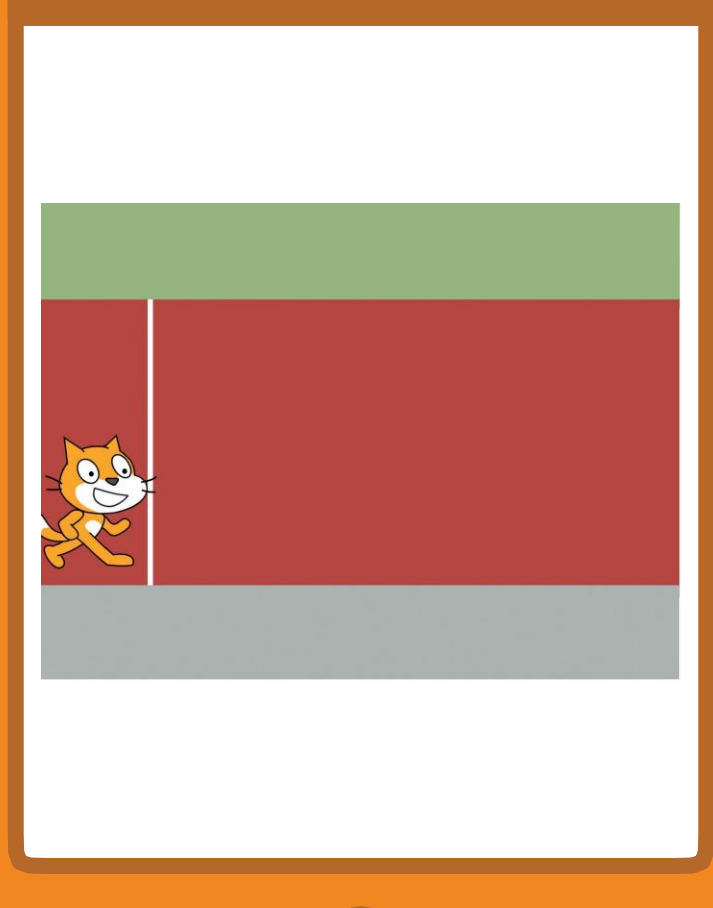

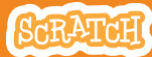

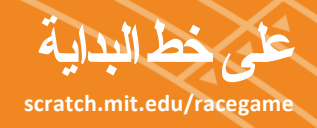

#### استعد

اسحب كائنك الى الموقع الذي تريده بمضمار السباق.

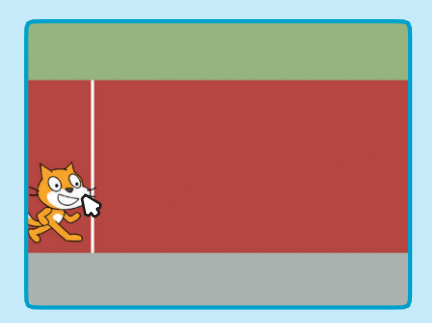

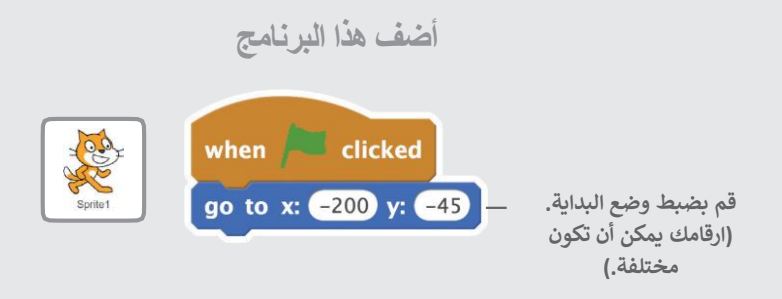

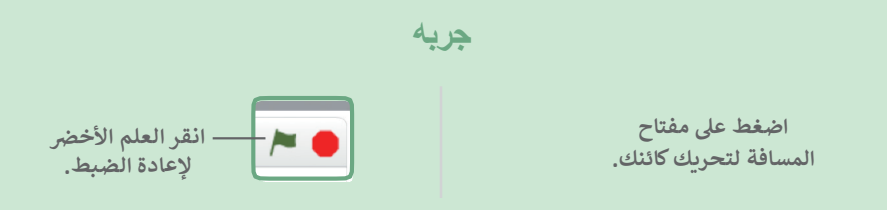

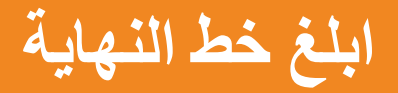

# دع كائنك يفعل شيء ما عند بلوغه خط النهاية.

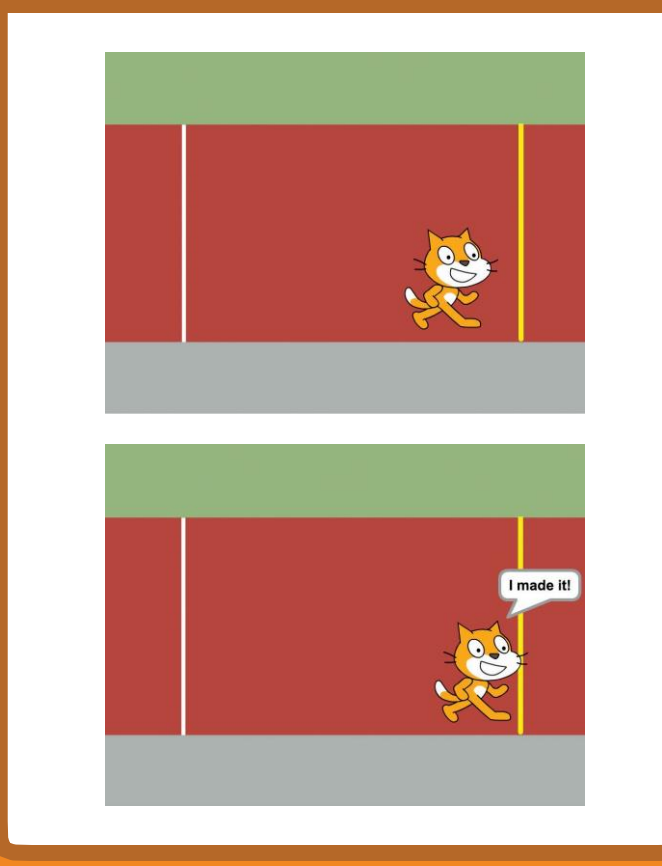

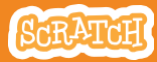

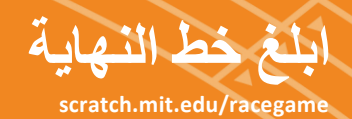

#### استعد

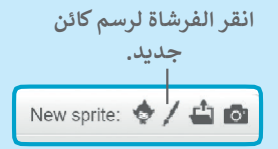

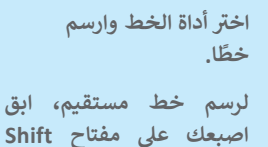

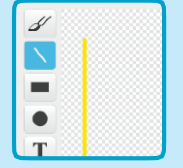

جر الخط (كائن 2) الى المكان الذي تريده على المنصة.

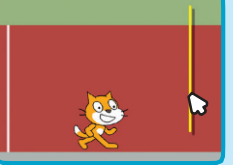

بينما ترسم.

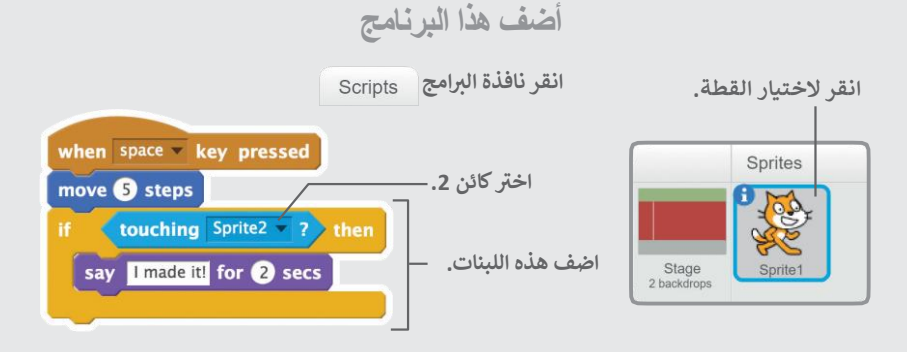

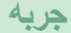

استمر في الضغط على مفتاح المسافة حتى تتعدى خط النهاية!

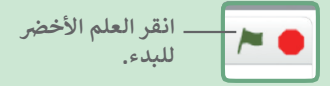

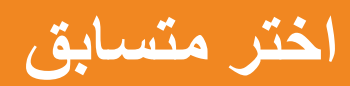

# اضف كائنًا آخر للتسابق.

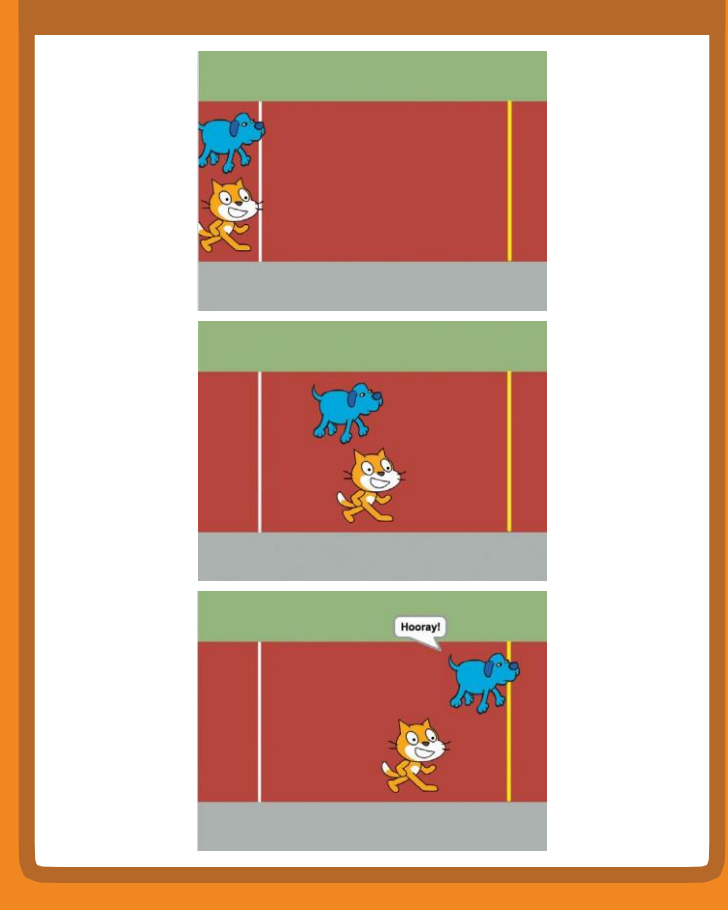

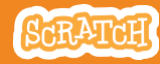

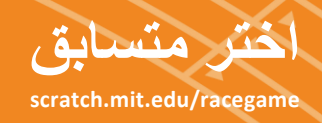

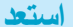

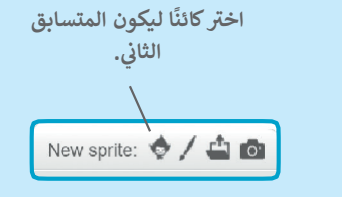

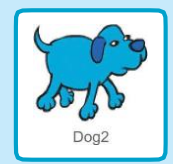

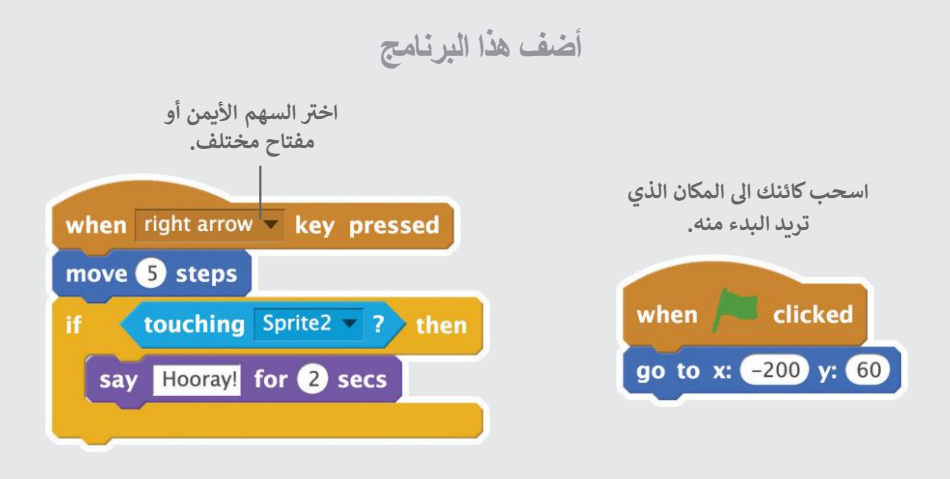

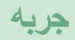

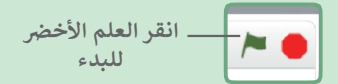

اضغط على مفتاح المسافة ومفتاح السهم الأيمن كي تجعل كائناتك تتسابق.

اضف صوت

# اطلق صوتًا عند فوزك بالسباق.

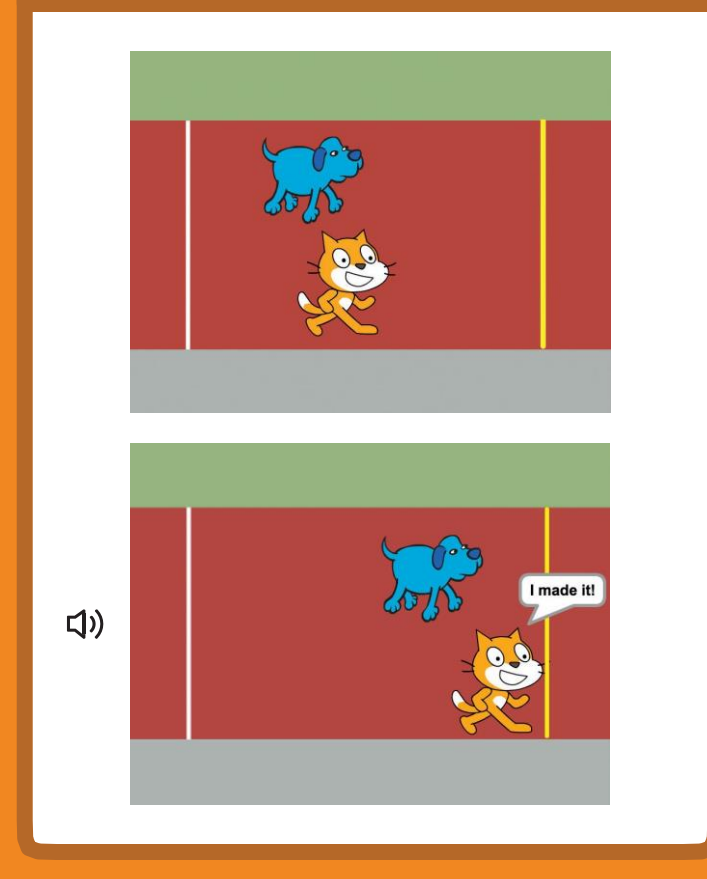

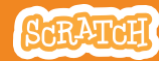

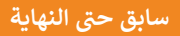

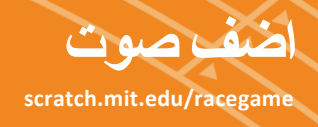

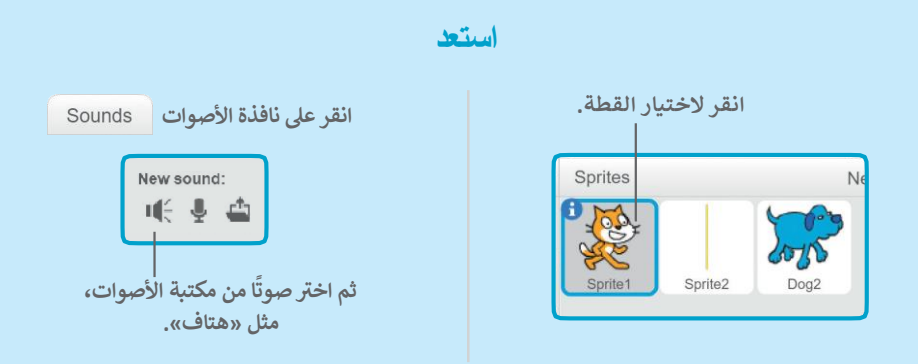

أضف هذا البرنامج

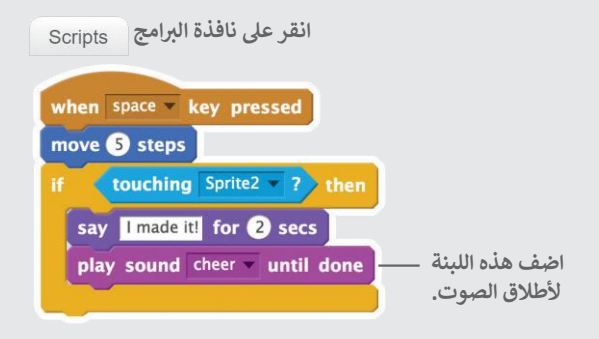

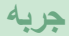

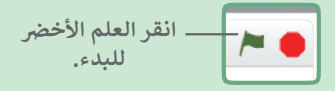

اضغط مفتاح المسافة حتى تعبر خط النهاية!

اصنع حركة

غير بين المظاهر لتجعل كائنك يبدو وكأنه يتحرك.

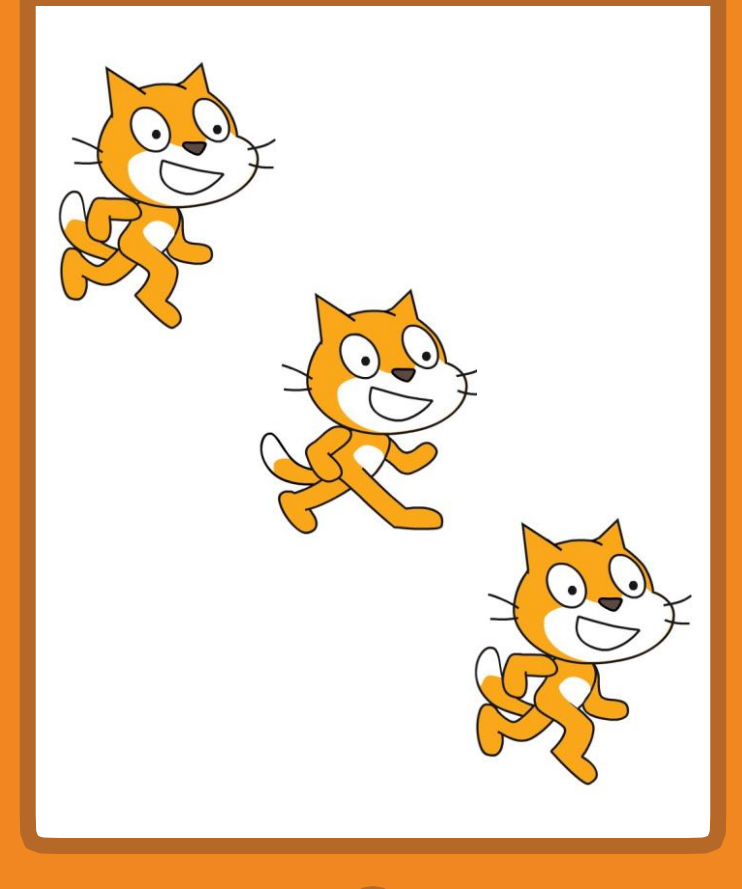

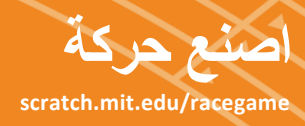

| استعد<br>انقر على نافذة المظاهر Costumes لترى مظاهر كائنك.<br>انقر على نافذة المظاهر<br>ويون<br>ويون                                                                                      |
|----------------------------------------------------------------------------------------------------|
| لمنف هذا البرنامج<br>Scripts الغرنافذة البرامج<br>when space • key pressed<br>move ﴿ steps<br>next costume<br>if touching Sprite2 • then<br>say Imade it for ﴿ secs<br>play sound cheer • |
| <b>جربه</b><br>اضغط مفتاح المسافة.                                                                                                    |

### إرشاد

يمكنك تحريك أي كائن يملك أكثر من مظهر.

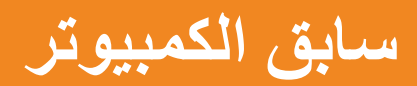

### سابق ضد كائن يتحرك أوتوماتيكيًا

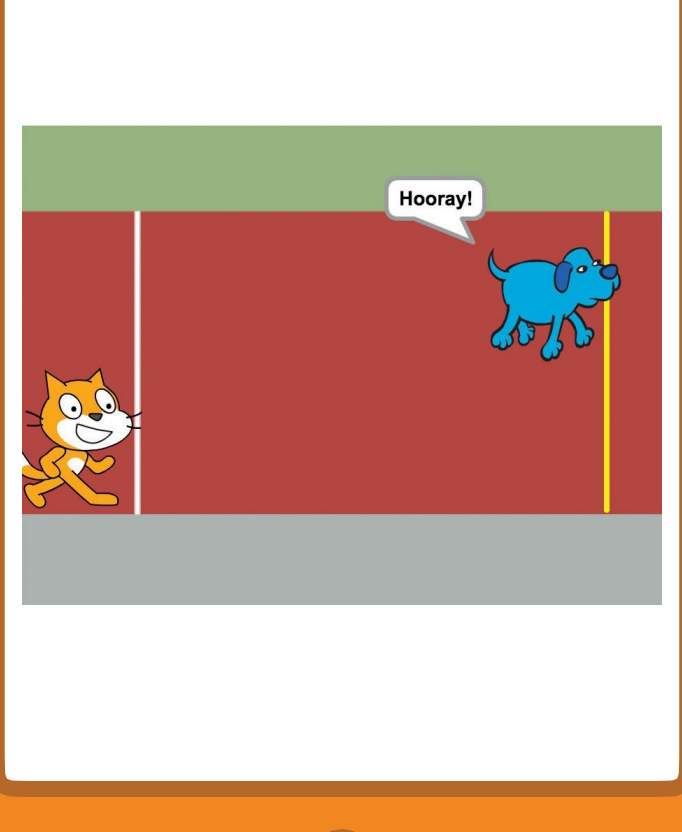

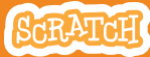

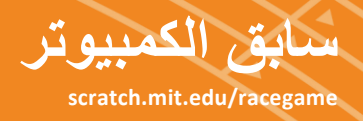

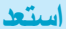

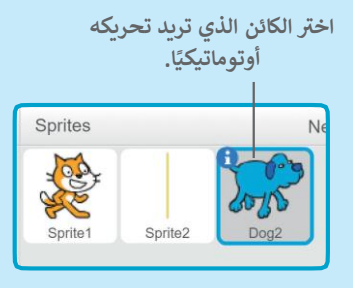

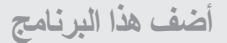

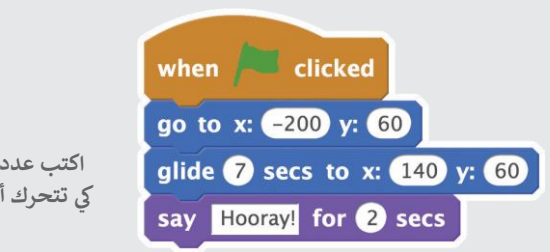

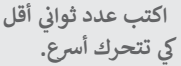

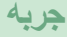

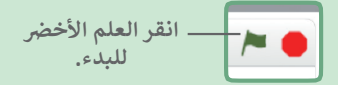

اضغط على مفتاح المسافة لتحريك الكائن الآخر.